## Online Mandate cancellation procedure for Bank's Customer.

As per NPCI circular dated 16<sup>th</sup> November 2022, Bank has to allow customer to cancel the active mandate online mode. Considering this our Bank had started following procedure for customer to cancel the active mandate.

Customer gets list of active mandates from his account by opening the Bank Web-site <u>https://tbsbl.com.</u> Click on support tab and select option online ACH mandate cancellation as follows.

| C Thane Bharat                                      | Sahakari Bai<br>Schedul                                                 | n <b>k Ltd.</b><br>led Bank                                 |                                                                        |                                                             | f i<br>Toll Free                | n (©<br>• No. : 1800 274 1978 |
|-----------------------------------------------------|-------------------------------------------------------------------------|-------------------------------------------------------------|------------------------------------------------------------------------|-------------------------------------------------------------|---------------------------------|-------------------------------|
| lome Account <del>-</del>                           | Deposits <del>-</del>                                                   | Loans <del>-</del>                                          | Services <del>-</del>                                                  | About Us <del>-</del>                                       | Support <del>•</del>            |                               |
|                                                     | LINKING                                                                 | OF AADH                                                     | AAR WITH                                                               |                                                             | Contact Us                      | iking                         |
|                                                     | PA                                                                      | N IS MAND                                                   | ATORY.                                                                 |                                                             | Branch Locator                  | ion                           |
| Every person who has b<br>must link their F<br>Furt | een allotted a Perman<br>AN with Aadhaar as p<br>her non linking of PAN | ent Account Num<br>per provisions of S<br>N with Aadhaar sh | ber (PAN) and is eligi<br>ection 139 AA of the<br>all make PAN "inoper | ble to obtain Aadhaar<br>Income Tax Act 1961.<br>ative" and | Customer Complaints             | pp                            |
| 2                                                   | TDS / TCS would be de                                                   | educted /collected                                          | at Non-PAN rate (in                                                    | cluding cash withdrawa                                      | CIBIL Customer Complaints       |                               |
|                                                     | Existing Form 15 G / H                                                  | becomes ineffect                                            | tive till PAN remains                                                  | noperative.                                                 | Customer Awareness              | omplaints                     |
|                                                     | Here a                                                                  | are two useful lin                                          | nks for you                                                            |                                                             | Online portal for KYC Updation  | NESS                          |
|                                                     |                                                                         | CLICK HERE                                                  | h PAN                                                                  |                                                             | Online ACH Mandate Cancellation | _                             |
| For musics, places contrast                         |                                                                         | CLICK HERE                                                  | are lif you have alway                                                 | du linked your Aedhan                                       | Customer Awaren                 | ess <mark>click here</mark> . |

Or customer can also type "achmandate.tbsbl.com" on websearch bar as follows.

| $\leftrightarrow \rightarrow C$ | Q achmandate.tbsbl.com                                               | $\rightarrow$ | ♡ ½ ③ ∱ ≡ |
|---------------------------------|----------------------------------------------------------------------|---------------|-----------|
| 🕣 Import bookmarks 👈 Getting SI | ⊗ MMS : THANE BHARAT SAHAKARI BANK LTD — http://achmandate.tbsbl.com |               |           |

By above two ways customer will get following window, where he has to give proper 15 digit account number, in which mandate is to be cancelled.

|   | Thane Bharat Sahakari Bank Ltd. |  |
|---|---------------------------------|--|
|   | Login Your Account              |  |
| 2 | Login                           |  |
|   | © Copyright Soft-Tech Solutions |  |
|   |                                 |  |

After giving account number, customer will see following window, where he has to give his mobile number which is linked to his account.

|   | Thane Bharat Sahakari Bank Ltd.<br>Scheduled Bank              |  |
|---|----------------------------------------------------------------|--|
|   | Login Your Account                                             |  |
|   | +91 9928883333                                                 |  |
| Q | Note : Login with registered mobile number to generate<br>OTP. |  |
|   | Process                                                        |  |
|   | © Copyright Soft-Tech Solutions                                |  |
|   |                                                                |  |

After this following window will be shown, where he has to provide OTP send to his registered mobile number.

| Thane Bharat Sahakari Bank Ltd.          |  |
|------------------------------------------|--|
| 01P Autnentication<br>▲ 788678<br>35 sec |  |
| Venty © Copyright Soft-Tech Solutions    |  |
|                                          |  |

After this customer will get following window, where customer has to select mandate by clicking on UMRN no and proper reason, then click on submit.

| MMS Cancellation                                                                                                    | n                                                                                                    |                                                                            |                                     |                                                                                                    |
|----------------------------------------------------------------------------------------------------|----------------------------------------------------------------------------------------------------|----------------------------------------------------------------------------|-------------------------------------|----------------------------------------------------------------------------------------------------|
| MMS Cancellation                                                                                                    |                                                                                                    |                                                                            |                                     | Home / MMS Cancellation                                                                                                    |
|                                                                                                    | Request                                                                                                    |                                                                            |                                     |                                                                                                    |
| UMR No<br>Select UMR Number<br>Select UMR Number<br>TJSB0000000000390<br>HEMENDRA TUKARAM                                                                                                    | 1908 - UMASARE<br>1 Jand agree to the                                                                                                    | terms of the THANE BHARAT :                                                | SAHAKARI BANK LTD.                  | Note :<br>NACH Mandate is a direction of a customer to the bank to honour<br>recurring payments like insurance, loan instalment, SIP etc. One<br>of the critical facilities to be made available to the customer is the<br>provision for stopping / cancelling a mandate given to the<br>corporates, NBFCs, banks or any other entity (here after referred<br>as Entity). At present the customer has to reach out to either the<br>corporate or the bank branch and submit the cancellation request<br>in physical form. |
| 🖺 Submit 🤁 Reset                                                                                                    |                                                                                                    |                                                                            |                                     |                                                                                                    |
| El Submit C Reset                                                                                                    | iest<br>MASAREx.                                                                                                    |                                                                            |                                     | Note :<br>NACH Mondate is a direction of a customer to the bank to honour resurring<br>payments like insurance, bank installment, SLP McC. One of the ortical facelitate to bio<br>mode available to the outdomer is the provision for stopping / currootling a mandate<br>given to the corporates, NDCD, banks or any hole entity free an effect mer referred as<br>Entity). A present the outdomer has to reach out to either the corporate or the ban-<br>bands and submit the accessitian regular the hyportian form. |
| Submit Reset  MMS Cancellation Requi  UMR No  T3800000000390908 - Uf  Reason  Account doesd  Mandata Details                                                                                                    | rest<br>MASAREx.                                                                                                    |                                                                            |                                     | Note :<br>NACH Mandate is a direction of a customer to the bank to honour recurring<br>payments like insurance, loan instainment, SIP etc. One of the ortificial footiless to bo<br>made available to the ocoronaria in the provision for stopping / acroading a mandat<br>given to the ocoronates, NIPCo, bank or any other entity there after referred as<br>Entity). A present the outcomer has to reach out or either the ocoronate or the bank<br>branch and submit the cancellation request in physical form.       |
| Submit                                                                                                    | HASAREX.                                                                                                    | Member 1d                                                                  |                                     | Note :<br>NACH Mandate is a direction of a customer to the bank to honour recurring<br>payments like insurance, bana instainment, SIP etc. One of the ortificial facilities to bo<br>made available to the consoninar is the provision for stopping / consoling a mandat<br>given to the corporates, NIPCs, bank or any other entity there after referred as<br>Entity). A present the customer has to reach out or either the corporate or the ban<br>branch and submit the cancellation request in physical form.       |
| Submit Reset      Submit Reset      MMS Cancellation Reque      UMR No      T3880000000039998 - UR      Reason      Account doesd      Mandate Details      UMRN      Account No                                 | MASAREx.<br>* 135800000000399908 002115000039965                                                                                                    | Member 1d<br>Mandate Reg 1d                                                |                                     | Note :<br>NACH Mandale is a direction of a customer to the bank to honour recurring<br>pagment like issuemore, bos instalment, SIP Arc. One of the critical facilities to be<br>made available to the component is the provision for stopping ( accouncil ja vandal<br>given to the components, NIPCs, bank or any other entity there after referred as<br>Entity). At present the curves mark has a dark to out either the comparison of the bank<br>branch and submit the cancellation nequest in physical form.        |
| Submit                                                                                                    | MASAREx.<br>*<br>*<br>*<br>*<br>*<br>*<br>*<br>*<br>*<br>*<br>*<br>*<br>*                                                                                | Member 1d<br>Mandate Req Id                                                |                                     | Note :<br>NACH Mandale is a direction of a customer to the bank to honour recurring<br>payment like insurance, isan instaineers, SIP Adc. One of the critical facilities to b<br>made available to the customer is the provision for stopping / cancelling a mandale<br>given to the corporters, NPCDs, bank or any other entity free at their referred as<br>Entity). At present the customer has to neach out to either the corporates or the bank<br>branch and submit the cancellation request in physical form.      |
| Submit 2 Reset                                                                                                    | Itest           MASAREx.           *           T33800000000399908           002110000399065           UMMSARE HEMENDRA TUKARAM           11              | Member Id<br>Mandate Reg Id<br>Mandate Category                            | 0099                                | Note :<br>NACH Mandala is a direction of a coulonger to the bank to becour recurring<br>payments like insurance, bas instainent, SP etc. One of the ortical to bo<br>merrin to the coportale, NaCPD, balan ic are up other early dows all<br>gener to the coportale, NaCPD, balan ic are up other early dows all<br>payments the coulonger has to reach out to either the corporals or the bar<br>branch and submit the cancellation request in physical form.                                                            |
| Submit 2 Reset                                                                                                    | rest<br>IMASAREs.<br>*<br>TISB000000000999068<br>00211500009065<br>UMASARE HEMENDRA TUKARAM<br>11                                                        | Member Id<br>Mandate Reg Id<br>Mandate Category<br>Frequency               | U099<br>8                           | Note :<br>NACH Mandate is a direction of a customer to the bank to honour recurring<br>payments like insurance, learn instancers, SIP etc. One of the ortical faoilate to the<br>govern to the corporate, NBCro, basis or any other entity to be after referred as<br>Entity, J. present the customer has to reach other entity operation of the barr<br>branch and submit the cancellation request in physical form.                                                                                                    |
| Submit 2 Reset  MMS Cancellation Requi  MMS Cancellation Requi  UMR No  T38800000000390908-UP  Resson  Account dosed  Mandate Details  UMRN  Account No  Account Name  Account Name  Collection Type  First Date | rest           r           T35800000000399908           002115000039965           UMASARE HEMENDRA TUKARAM           11           10/15/0239 12:00:00 AM | Member 1d<br>Mandate Req Id<br>Mandate Category<br>Frequency<br>Final Date | U099<br>8<br>01/02/1900 12:00:00 AM | Note :<br>NACH Mandate is a direction of a customer to the bank to honour recurring<br>payments like insurance, losan instainment, SIP etc. One of the ortical facilities to bo<br>made available to the exoportate, NBCPG, bank or any other entity there after referred a<br>given to the corporate, NBCPG, bank or any other entity there after referred a<br>Entity). A present the outcomer has to reado to the other the corporate or the bank<br>branch and submit the cancellation request in physical form.      |